## Guide pas à pas

Service de planification des horaires et des activités de remplacement CRÉATION ET MODIFICATION DES DISPONIBILITÉS PORTAIL EMPLOYÉ Direction des ressources humaines

Juin 2024

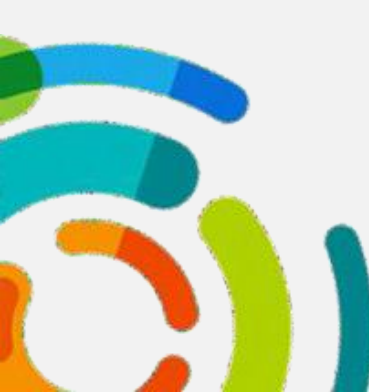

Centre intégré universitaire de santé et de services sociaux de l'Est-del'Île-de-Montréal QUÉDEC

CIUSSS de l'Est-de-l'Île-de-Montréal

## Guide pas à pas

Bouzayana, Fatma Brahimi, Mokhtar

## 1.0 ACCÉDER À LA DISPONIBILITÉ WEB

1.1 Connectez-vous sur votre session Web Portail Employé de la même façon que si vous alliez consulter votre horaire ou approuver votre paie. Entrez votre code d'utilisateur (numéro d'employé à 6 chiffres) et votre mot de passe.

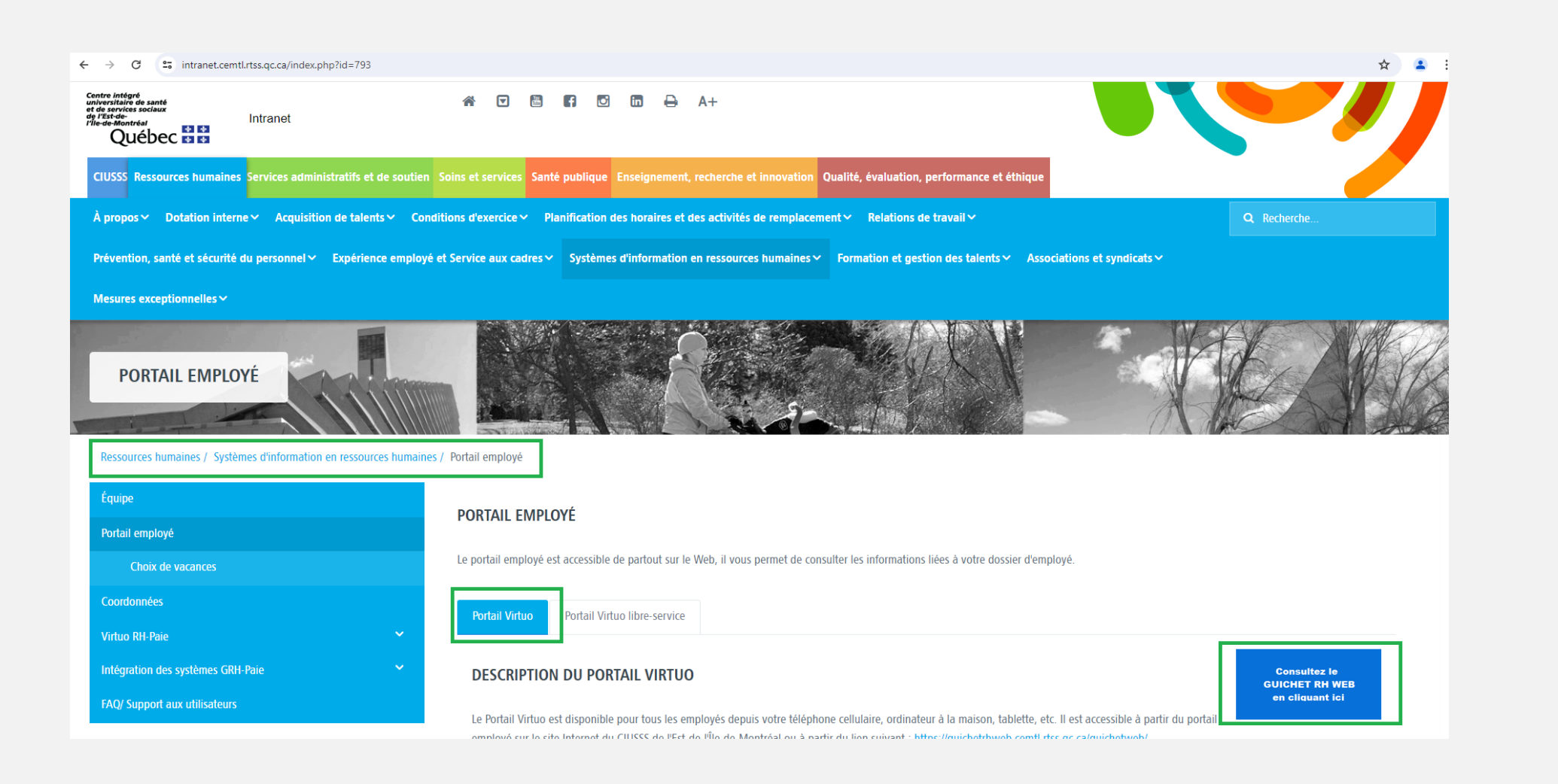

| © 😵 Engli<br>Bienvenue sur le Portail Virtuo                                                                                                    | ish |
|----------------------------------------------------------------------------------------------------|-----|
| Pour réinitialiser votre mot de passe, merci de cliquer sur la fonction<br>«Mot de passe oublié». Si vous avez besoin d'aide, merci de cliquer<br>sur la fonction «Besoin d'assistance?» pour plus d'informations. |     |
| Code utilisateur                                                                                                    |     |
| Mot de passe                                                                                                    |     |
| Connexion<br>Mot de passe oublié?<br>Besoin d'assistance?                                                                                                    |     |
| Tous droits réservés © 2024 MédiSolution                                                                                                    |     |
| 2020.3.11.1 (2024-03-05 02-08:10)<br>2020.311.24065.101<br>2020.311.24065.101                                                                                                    |     |
| Guide                                                                                                    | pas |

1.2 Dans le menu déroulant complètement à gauche de votre écran « Mon dossier » Sélectionner l'onglet

« Disponibilité ».

| ≡ 1                     | 🕈 Employé                                   |                                     |                                                                |                                  |                               |                                                                                                  |                   |                                                                                                    | ·? - ₽ ₽                | C→                       |
|-------------------------|---------------------------------------------|-------------------------------------|----------------------------------------------------------------|----------------------------------|-------------------------------|--------------------------------------------------------------------------------------------------|-------------------|----------------------------------------------------------------------------------------------------|-------------------------|--------------------------|
| Éta                     | on dossier 🔨                                |                                     |                                                                |                                  |                               | Bien                                                                                             | nver              | nue                                                                                                    |                         |                          |
| Me                      | es renseignements                           | 🔲 In                                | formations                                                     |                                  |                               |                                                                                                  |                   |                                                                                                    |                         |                          |
| Dis                     | ponibilité                                  | Capsule 1 : A https://youtu         | Authentification au Portail Virtuo<br>1.be/17G64FHRRdk         | - Employé                        |                               |                                                                                                  |                   |                                                                                                    |                         |                          |
| Co                      | mpte de dépenses                            |                                     |                                                                |                                  |                               |                                                                                                  |                   |                                                                                                    |                         |                          |
| 🕓 Ge                    | stion du temps 🗸                            |                                     |                                                                |                                  |                               |                                                                                                  |                   |                                                                                                    |                         |                          |
| 🗋 Re                    | levés 🗸                                     |                                     |                                                                |                                  |                               |                                                                                                  |                   |                                                                                                    |                         |                          |
| D Po                    | stes 🗸 🗸                                    |                                     |                                                                |                                  |                               |                                                                                                  |                   |                                                                                                    |                         |                          |
|                         |                                             |                                     |                                                                |                                  |                               |                                                                                                  |                   |                                                                                                    |                         |                          |
| 1.3                     | 3 Le sys                                    | ème a                               | affiche vos di                                                 | isponi<br>n                      | bilités<br>ouvel              | s actives, vous pou<br>lle demande de dis                                                        | uve<br>spo        | ez les consulter, les modifier ou créer une<br>onibilité.                                                                                                    |                         |                          |
| dossier                 | Gestion de temp                             | s Relevés                           | Postes Aide                                                    |                                  |                               |                                                                                                  |                   |                                                                                                    |                         | 🔓 Se déconnecte          |
| ponib                   | ilité                                       |                                     |                                                                |                                  |                               |                                                                                                  |                   |                                                                                                    |                         |                          |
| aine dispo<br>est celle | nibilité RÉGULIÈRE<br>débutant le 2023-11-0 | qui est possible<br>5. Pour la disp | de modifier pour la Catégorie 1<br>pnibilité TEMPS SUPPLÉMENT/ | est celle débu<br>AIRE, tous les | tant le 2023-1<br>changements | 1-05. La prochaine disponibilité RÉGULIÈRE qu<br>de disponibilités à temps supplémentaire sont p | qui est<br>t perm | st possible de modifier pour la Catégorie 2, 3 ou 4 est celle débutant le 2023-10-08. La prochaine disponibilité LONG TERME<br>nis en tout temps et effectifs le lendemain. https://ciusss-estmtl.gouv.qc.ca/portail-employe/guichet-rh-web | qui est possible de mod | lifier pour la Catégorie |
| ibilités (2)            | Historique                                  |                                     |                                                                |                                  |                               |                                                                                                  |                   |                                                                                                    |                         |                          |
|                         |                                             |                                     |                                                                |                                  |                               |                                                                                                  |                   |                                                                                                    | Modifier/               | Créer 🚫 Terminer         |
| าร                      | Syndicat                                    |                                     | Catégorie                                                      | État                             | Période 🔻                     |                                                                                                  |                   |                                                                                                    |                         |                          |
|                         |                                             | ~                                   | ~                                                              | ~                                |                               |                                                                                                  |                   |                                                                                                    |                         |                          |
|                         | (2) STT CEMTL C                             | SN (131)                            | Temps supplémentaire                                           | En cours                         | En vigueur                    | 2021-11-07 au                                                                                    |                   |                                                                                                    |                         | <u>^</u>                 |
| ■ 🔒                     | (2) STT CEMTL C                             | SN (131)                            | Régulière                                                      | En cours                         | En vigueur                    | 2021-04-25 au                                                                                    |                   |                                                                                                    |                         |                          |
|                         |                                             |                                     |                                                                |                                  |                               |                                                                                                  |                   |                                                                                                    |                         |                          |

|                                             | Employé                                                              |                                                                        |                                    |                                                                                                    |                                                                                            |                                                                                                    | 0 - 🧐 e                                                                   | C→                     |
|---------------------------------------------|----------------------------------------------------------------------|------------------------------------------------------------------------|------------------------------------|----------------------------------------------------------------------------------------------------|--------------------------------------------------------------------------------------------|----------------------------------------------------------------------------------------------------|---------------------------------------------------------------------------|------------------------|
| 📄 Mo                                        | n dossier 🔨<br>t des banques et                                      |                                                                        |                                    | Bienv                                                                                                    | venue                                                                                      |                                                                                                    |                                                                           |                        |
| cor<br>Me                                   | gés<br>s renseignements                                              | Informations                                                           |                                    |                                                                                                    |                                                                                            |                                                                                                    |                                                                           |                        |
| Dis                                         | ponibilité Capsule<br>https://y                                      | 1 : Authentification au Portail Virtuo<br>outu.be/I7G64FHRRdk          | o - Employé                        |                                                                                                    |                                                                                            |                                                                                                    |                                                                           |                        |
| Cor<br>() Ges                               | tion du temps 🗸                                                      |                                                                        |                                    |                                                                                                    |                                                                                            |                                                                                                    |                                                                           |                        |
| 🗋 Rel                                       | evés 🗸                                                               |                                                                        |                                    |                                                                                                    |                                                                                            |                                                                                                    |                                                                           |                        |
| D Pos                                       | tes 🗸                                                                |                                                                        |                                    |                                                                                                    |                                                                                            |                                                                                                    |                                                                           |                        |
|                                             |                                                                      |                                                                        |                                    |                                                                                                    |                                                                                            |                                                                                                    |                                                                           |                        |
| 1.3                                         | 3 Le système                                                         | affiche vos d                                                          | isponi                             | ibilités actives, vous pou                                                                                                   | vez les consulter                                                                          | r, les modifier ou cré                                                                                           | er une                                                                    |                        |
|                                             |                                                                      |                                                                        | n                                  | nouvelle demande de dis                                                                                                    | ponibilité.                                                                                |                                                                                                    |                                                                           |                        |
| Mon dossier                                 | Gestion de temps Relev                                               | és Postes Aide                                                         |                                    |                                                                                                    |                                                                                            |                                                                                                    | <b></b>                                                                   | 🔓 Se déconnec          |
| Disponibi                                   | lité                                                                 |                                                                        |                                    |                                                                                                    |                                                                                            |                                                                                                    |                                                                           |                        |
| La prochaine dispo<br>2, 3 ou 4 est celle o | nibilité RÉGULIÈRE qui est poss<br>lébutant le 2023-11-05. Pour la d | ible de modifier pour la Catégorie 1<br>isponibilité TEMPS SUPPLÉMENT/ | l est celle débu<br>AIRE, tous les | utant le 2023-11-05. La prochaine disponibilité RÉGULIÈRE qui<br>changements de disponibilités à temps supplémentaire sont p | est possible de modifier pour la Catégorie<br>ermis en tout temps et effectifs le lendemai | e 2, 3 ou 4 est celle débutant le 2023-10-08. La procl<br>in. https://ciusss-estmtl.gouv.qc.ca/portail-employe/g | haine disponibilité LONG TERME qui est possible de modi<br>guichet-rh-web | fier pour la Catégorie |
| Disponibilités (2)                          | Historique                                                           |                                                                        |                                    |                                                                                                    |                                                                                            |                                                                                                    |                                                                           |                        |
|                                             | _                                                                    |                                                                        |                                    |                                                                                                    |                                                                                            |                                                                                                    | Modifier/C                                                                | Créer 🚫 Terminer       |
| Actions                                     | Syndicat                                                             | Catégorie                                                              | État                               | Période 👻                                                                                                    |                                                                                            |                                                                                                    |                                                                           |                        |
|                                             | <ul> <li>(2) STT CEMTL CSN (131)</li> </ul>                          | Temps supplémentaire                                                   | En cours                           | En vigueur 2021-11-07 au                                                                                                    |                                                                                            |                                                                                                    |                                                                           | *                      |
|                                             |                                                                      |                                                                        |                                    |                                                                                                    |                                                                                            |                                                                                                    |                                                                           |                        |
| Q 🛛 🖶                                       | (2) STT CEMTL CSN (131)                                              | Régulière                                                              | En cours                           | En vigueur 2021-04-25 au                                                                                                    |                                                                                            |                                                                                                    |                                                                           |                        |
|                                             |                                                                      |                                                                        |                                    |                                                                                                    |                                                                                            |                                                                                                    |                                                                           |                        |

1.4 Veuillez porter une attention particulière au message indiqué en haut de votre page. Ce message comporte les dates déterminées pour effectuer les modifications de vos disponibilités.

### Mon dossier Gestion de temps Relevés Postes Aide $\widehat{}$

### E Disponibilité

La prochaine disponibilité RÉGULIÈRE qui est possible de modifier pour la Catégorie 1 est celle débutant le 2023-11-05. La prochaine disponibilité RÉGULIÈRE qui est possible de modifier pour la Catégorie 2, 3 ou 4 est celle débutant le 2023-10-08. La prochaine disponibilité LONG TERME qui est possible de modifier pour la Catégorie 2, 3 ou 4 est celle débutant le 2023-11-05. Pour la disponibilité TEMPS SUPPLÉMENTAIRE, tous les changements de disponibilités à temps supplémentaire sont permis en tout temps et effectifs le lendemain. https://clusss-estmtl.gouv.qc.ca/portail-employe/guichet-rh-web

### 1.5 Modification de votre disponiblité

- 1. Sélectionner l'onglet « Modifier/Créer »
- 2. À l'ouverture de la fenêtre, sélectionner la catégorie syndicale ;
- 3. Sélectionner la catégorie de disponibilité ;
- Choisir la date d'entrée en vigueur affichée dans le message en haut ; 4.
- 5. Après avoir valider les donner, cliquer sur confirmer ;

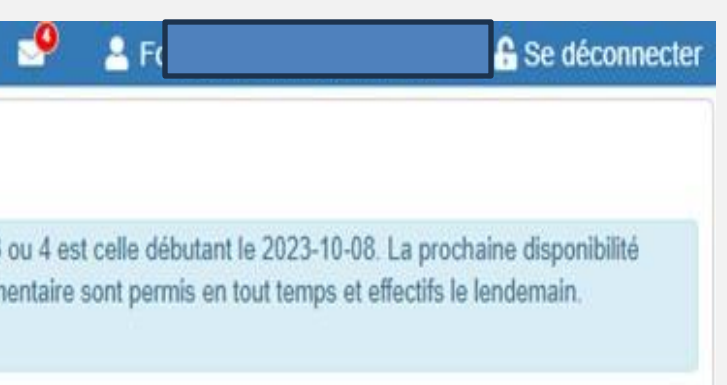

🕋 Mon dossie

E Dispon

La prochaine d qui est possible pour la Catégo

Disponibilités (

Actions

Q 🔤

Q 🔤

| Gestion de temps                                             | Relevés             | Postes               | Aide                           |                                |                               |                | <b>2</b> 0  | 2        |                                                          | <ul> <li>Se déconnecter</li> </ul>             |
|--------------------------------------------------------------|---------------------|----------------------|--------------------------------|--------------------------------|-------------------------------|----------------|-------------|----------|----------------------------------------------------------|------------------------------------------------|
| oilité                                                       |                     |                      |                                |                                |                               |                |             |          |                                                          |                                                |
| ponibilité RÉGULI<br>le modifier pour l<br>2, 3 ou 4 est cel | ÈRE qui es          | t possible           | e de modifier po<br>on/Créatio | ur la Catégorie<br>n de la dis | e 1 est celle c<br>ponibilité | lébutant le 20 | 23-11-05. L | a proch. | aine disponibilit<br>qui est possible<br>nts de disponib | é RÉGULIÈRE<br>e de modifier<br>ilités à temps |
| ) Historique                                                 | Syndicat            |                      | CSN (131)                      |                                |                               |                |             | •        | 1<br>Modifier/Crée                                       | er 🛇 Terminer                                  |
| Syndicat                                                     | Categori<br>Temps s | e 3<br>suppléme<br>4 | ntaire                         |                                |                               |                |             | •        |                                                          |                                                |
|                                                              | aaaa-m              | m-jj                 | oounanoo e                     |                                |                               |                |             |          |                                                          |                                                |
|                                                              |                     |                      |                                |                                |                               |                | 5           |          |                                                          |                                                |
|                                                              | _                   | _                    |                                |                                | _                             | × Ferme        | ✓ Con       | firmer   |                                                          |                                                |

• Si vous ne respectez pas la date déterminée, le système ne vous laissera pas avancer. Voir exemple

| Effectuez les corrections requises en tena<br>dessous puis soumettez à nouveau. | nt compte des messages ci-      |
|---------------------------------------------------------------------------------|---------------------------------|
| Liste des messages                                                              | ×                               |
| O 1 erreur(s)                                                                   |                                 |
| La période de modifications pour la date demai<br>03-12.                        | ndée est du 2024-02-14 au 2024- |
| yndicat                                                                         |                                 |
| (1) FIQ SPS ESTIM (121)                                                         | •                               |
| atégorie                                                                        |                                 |
| Régulière                                                                       | •                               |
| ntrée en vigueur souhaitée 🕔                                                    |                                 |
| 2024-05-05                                                                      |                                 |
|                                                                                 | ×Fermer ✓ Confirmer             |

Veuillez suivre les instructions suivantes : •

|                    | E Disponibilité (2) STT CEMTL CSN (131) - Régulière                                                                                                    |
|--------------------|----------------------------------------------------------------------------------------------------|
| La j<br>qui<br>pou | O Ce       on aura pour efficient ou de créer       ponibilité qui se       gueur à partir c       -08-11       6       7         1       2       3       4       5       6       7         ✓ Fréquence       Fin de semaine       Quarts disponible       Départements       Particularités       Aperçu       Confirmer |
| Di                 | La fréquence doit obligatoirement être par quinzaine.                                                                                                    |
| A                  | Fréquence     Quinzaine       Quinzaine     9 Jour(s)                                                                                                    |
|                    |                                                                                                    |

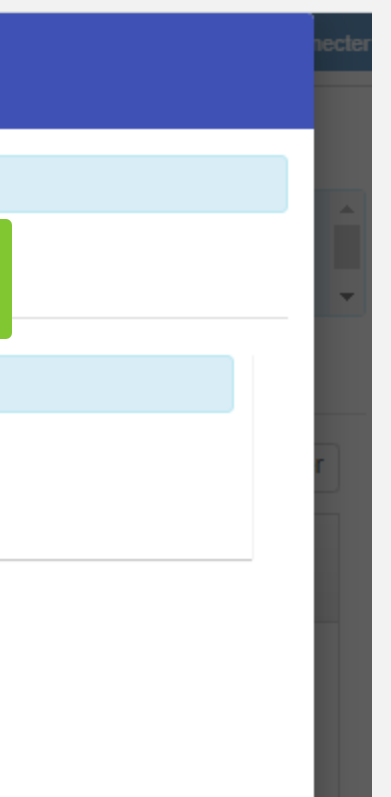

1. <u>Fréquence</u> : La fréquence est paramétrée par défaut Choisir le nombre de jours par quinzaine

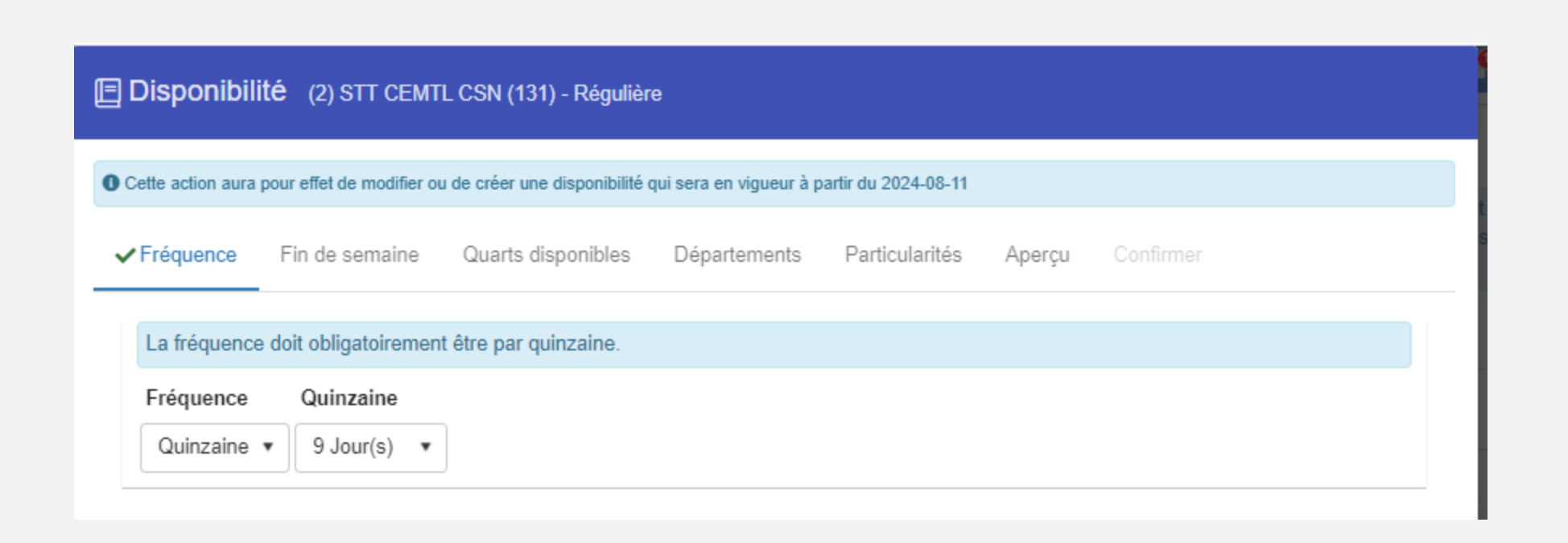

2. <u>Fin de semaine</u> : Sélectionner toutes les fins de semaines ou une sur deux (1/2).

| 20               | 🗉 Disponibil      | İİLÉ (2) STT CEMTL (         | CSN (131) - Régulière         |                         |                 |        |           |  |
|------------------|-------------------|------------------------------|-------------------------------|-------------------------|-----------------|--------|-----------|--|
|                  | Cette action aura | pour effet de modifier ou de | e créer une disponibilité qui | sera en vigueur à parti | r du 2024-08-11 |        |           |  |
| nc<br>e 2<br>/el | ✓ Fréquence       | ✓ Fin de semaine             | Quarts disponibles            | Départements            | Particularités  | Aperçu | Confirmer |  |
| ıté              | Туре<br>1/2       | T                            |                               |                         |                 |        |           |  |

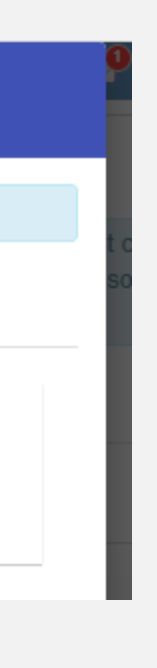

Guide pas a pas

# **3. Quarts disponibles** : Sélectionner les quarts que vous désirez effectuer.

<u>CSN</u> : Pour une disponibilité minimale, la salariée doit émettre obligatoirement une disponibilité selon les dispositions suivantes : deux (2) jours par semaine incluant une fin de semaine sur deux, lorsque l'Employeur le requiert et - un lundi ou un vendredi par semaine.

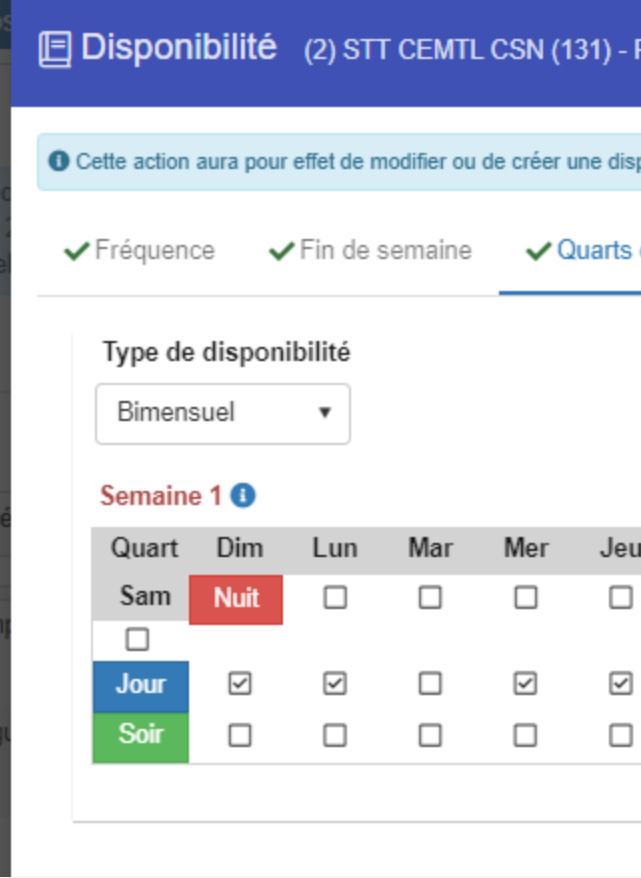

| Чe  | gulière       |            |        |             |           |         |              |              |              |     |              |   |  |
|-----|---------------|------------|--------|-------------|-----------|---------|--------------|--------------|--------------|-----|--------------|---|--|
|     |               |            |        |             |           |         |              |              |              |     |              | _ |  |
| pon | ibilité qui s | sera en vi | igueur | à partir du | 2024-08-1 | 11      |              |              |              |     |              |   |  |
| dis | ponibles      | Dé         | parte  | ments       | Particu   | larités | Aperç        | <b>u</b> Co  | nfirmer      |     |              | 9 |  |
|     |               |            |        |             |           |         |              |              |              |     |              |   |  |
|     |               |            |        |             |           |         |              |              |              |     |              |   |  |
|     |               |            |        | Semaine     | e 2 🕕     |         |              |              |              |     |              |   |  |
| I   | Ven           |            | ]      | Quart       | Dim       | Lun     | Mar          | Mer          | Jeu          | Ven |              |   |  |
|     |               |            |        | Sam         | Nuit      |         |              |              |              |     |              |   |  |
|     |               |            |        |             |           |         |              |              |              |     |              |   |  |
|     | $\checkmark$  |            |        | Jour        |           |         | $\checkmark$ | $\checkmark$ | $\checkmark$ |     | $\checkmark$ |   |  |
|     |               |            |        | Soir        |           |         |              |              |              |     |              |   |  |
|     |               |            |        |             |           |         |              |              |              |     |              |   |  |
|     |               |            |        |             |           |         |              |              |              |     |              |   |  |
|     |               |            |        |             |           |         |              |              |              |     |              | _ |  |

## 4. <u>Départements</u> :

## • Sélectionner le bouton modifier.

| te action aura pour effet de modifier ou de créer une                                                                            | disponibilité qu                | i sera en vigueur à partir du 2024-06-                             | 16                                                 |                                  |     |
|----------------------------------------------------------------------------------------------------|---------------------------------|--------------------------------------------------------------------|----------------------------------------------------|----------------------------------|-----|
| réquence 🗸 Fin de semaine 🗸 Qua                                                                                                  | rts disponible                  | s VDépartements Par                                                | ticularités Aperçu                                 |                                  |     |
| oute demande de modification aux départen<br>ihar categorie1.cemtl@ssss.gouv.qc.ca, pha<br>ihar categorie4.cemtl@ssss.gouv.qc.ca | nents disponi<br>r.categorie2.c | bles doit être envoyée par courr<br>semtl@ssss.gouv.qc.ca, phar.ca | iel à la PHAR selon votr<br>tegorie3.cemtl@ssss.go | e catégorie d'emplo<br>uv.qc.ca, | d t |
| Modifier TRéinitialiser les filtres                                                                                              |                                 |                                                                    |                                                    |                                  |     |
| )épartement                                                                                                    | ~ .                             | litre d'emploi                                                     | ÷                                                  | Date de début<br>d'orientation   |     |
| 6022401 - SI PSY-UNIT 506                                                                                                    |                                 |                                                                    |                                                    |                                  |     |
| 022401 - SI PSY-UNIT 506                                                                                                    |                                 | 3480C - Prép.bénéfic. (36,25h)                                     |                                                    | 2021-04-13                       | -   |
| 023401 - UNITÉ 404                                                                                                    | 1                               | 3480C - Prép.bénéfic. (36,25h)                                     |                                                    | 2021-03-18                       |     |
| 023402 - UNITÉ 406                                                                                                    | 6                               | 3480C - Prép.bénéfic. (36,25h)                                     |                                                    | 2021-03-18                       |     |
| 023403 - UNITÉ 408                                                                                                    |                                 | 3480C - Prép.bénéfic. (36,25h)                                     |                                                    | 2021-03-18                       |     |
| 023404 - UNITÉ 508                                                                                                    | 1                               | 3480C - Prép.bénéfic. (36,25h)                                     |                                                    | 2021-04-13                       |     |
| 023407 - UNITÉ 108                                                                                                    | 3                               | 3480C - Prép.bénéfic. (36,25h)                                     |                                                    | 2021-04-13                       |     |
| 023408 - UNITÉ 208                                                                                                    | 8                               | 3480C - Prép.bénéfic. (36.25h)                                     |                                                    | 2021-04-13                       |     |
| 024407 - DI - (J.F.)                                                                                                    | 1                               | 3480C - Prép.bénéfic. (36,25h)                                     |                                                    | 2021-04-14                       |     |
| 025401 - Tr.Psy UTRI 308                                                                                                    | 1                               | 3480C - Prép.bénéfic. (36,25h)                                     |                                                    | 2021-06-20                       |     |
| 025402 - Tr.Psy UTRI 504                                                                                                    | 8                               | 3480C - Prép.bénéfic. (36,25h)                                     |                                                    | 2021-06-20                       |     |
| 026401 - PPDI Module 1 (328)                                                                                                    | 3                               | 3480C - Prép.bénéfic. (36,25h)                                     |                                                    | 2021-06-20                       |     |
| 026402 - PPDI Module 2 (326)                                                                                                    | 0                               | 3480C - Prép.bénéfic. (36,25h)                                     |                                                    | 2021-06-20                       |     |
|                                                                                                    | 9                               |                                                                    |                                                    |                                  | F   |

## Sélectionner le titre d'emploi sur lequel vous êtes • orientés ·Choisir le(s) service(s) RH et/ou le département(s).

| Me    | es c  | hoix de départements                 |
|-------|-------|--------------------------------------|
| Titre | s d'e | emploi sur lesquels je suis orienté  |
| 34    | 80C   | Préposé(e) aux bénéficiaires (36,25ł |
| Serv  | ice F | RH / CA RH - Départements            |
|       |       | Département                          |
| 0     |       | Service RH non défini (241000)       |
| 0     |       | Unité néonatale (241005)             |
| 0     |       | Poste équipe volante - Prog. san     |
| 0     |       | Continuum Accouchement (2410         |
| 0     |       | Continuum Pédiatrique (241022)       |
| 0     |       | Gériatrie - 10CD (261007)            |
| 0     |       | Rosemont unité de soins palliati     |
| •     |       | Services hospitaliers A (281046)     |
|       |       | 6023401 - UNITÉ 404                  |
|       | Ø     | 6023402 - UNITÉ 406                  |
|       |       | 6023403 - UNITÉ 408                  |
|       |       | 6240401 - Urgence psych.             |
| 0     | 2     | Services hospitaliers B (281047)     |
| 0     | 2     | Médecine U. 401 (281055)             |
| 0     |       | DI- RIEL (283001)                    |
| 0     |       | PSYCHIATRIE LÉGALE (283005)          |
| •     |       | UTRI - RH.(308-504) (283008)         |
| 0     | M     | GERONTO-UT(301) (283009)             |

|        | Date de début<br>d'orientation |          |
|--------|--------------------------------|----------|
|        |                                | <u> </u> |
| nme-er | ıfant (2                       |          |
|        |                                |          |
|        |                                |          |
| 100407 |                                |          |
| (26107 | 1)                             |          |
|        | 2021-03-18                     |          |
|        | 2021-03-18                     |          |
|        | 2021-03-18                     |          |
|        | 2021-03-18                     |          |
|        |                                |          |
|        |                                |          |
|        |                                |          |
|        |                                |          |
|        |                                |          |

### 5. Particularités :

- Une liste de particularités sera affichée en fonction de votre catégorie d'emploi, de votre titre d'emploi et de votre disponibilité.
- Pour toute modification vous cliquez sur le petit crochet à gauche de votre écran.
- Il existe une question obligatoire concernant la disponibilité en temps supplémentaire. Pour pouvoir poursuivre la création de votre nouvelle disponibilité, il est nécessaire de cocher la question Nombre maximum de quart de travail en TS par quinzaine et de renseigner le nombre dans la colonne valeur.

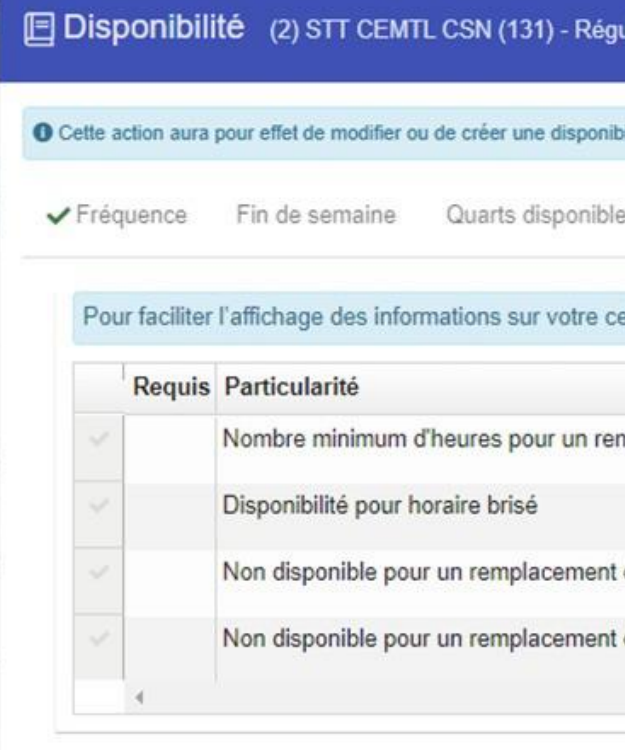

| Dis          | sponibil      | té (2) STT CEMTL CSN (131) - Temps supplémentaire                                                                                                    |                        |                  |            | <b>9 ±</b> |
|--------------|---------------|----------------------------------------------------------------------------------------------------|------------------------|------------------|------------|------------|
| Cette        | e action aura | pour effet de modifier ou de créer une disponibilité qui sera en vigueur à partir du 2024-06-18                                                                                                    |                        |                  |            |            |
| 🗸 Qu         | iarts dispoi  | ibles Départements <b>√Particularités</b> Aperçu Confirmer                                                                                                    |                        |                  |            | sont permi |
| Po           | our faciliter | l'affichage des informations sur votre cellulaire, nous vous recommandons de mettre votre té                                                                                                    | lénhone en mo          | de nav           | ADES       |            |
|              | our ruomtor   |                                                                                                    | septione en mo         | uc puy           | ougo.      |            |
|              | Requis        | Particularité                                                                                                    | Valeur                 |                  | Aide       |            |
| ~            | Requis        | Particularité<br>Nombre minimum d'heures pour un remplacement                                                                                                    | Valeur                 | 1                | Aide       |            |
| *<br>*       | Requis        | Particularité<br>Nombre minimum d'heures pour un remplacement<br>Nombre maximum de quarts de travail en TS par quinzaine                                                                                                    | Valeur<br>7.00<br>4,00 | 1<br>-<br>-      | Aide<br>() |            |
| *<br>*<br>*  | Requis        | Particularité         Nombre minimum d'heures pour un remplacement         Nombre maximum de quarts de travail en TS par quinzaine         Non disponible pour un remplacement de jour débutant avant : 7:30                                                                           | Valeur<br>7.00<br>4,00 | 1<br>-<br>-<br>- | Aide       |            |
| <b>* * *</b> | Requis        | Particularité         Nombre minimum d'heures pour un remplacement         Nombre maximum de quarts de travail en TS par quinzaine         Non disponible pour un remplacement de jour débutant avant : 7:30         Non disponible pour un remplacement de jour débutant après : 9:59 | Valeur<br>7.00<br>4,00 | \$               | Aide       |            |

|                          | e                                                                         |                                        |                |                           |                                            |   |
|--------------------------|---------------------------------------------------------------------------|----------------------------------------|----------------|---------------------------|--------------------------------------------|---|
| ibilité                  | qui sera en vigueur à p                                                   | oartir du 2024-06-16                   |                |                           |                                            |   |
| les                      | Départements                                                              | ✓ Particularités                       | Aperçu         |                           |                                            |   |
|                          |                                                                           |                                        |                |                           |                                            |   |
| elluk                    | aire, nous vous rec                                                       | ommandons de mett                      | re votre téléj | ohone en mode p           | baysage.                                   |   |
| cellula                  | aire, nous vous rec                                                       | ommandons de metti                     | re votre téléj | ohone en mode p<br>Valeur | Aide                                       |   |
| mpla                     | aire, nous vous rec<br>cement                                             | ommandons de metti                     | re votre téléj | ohone en mode p<br>Valeur | Aide                                       | 1 |
| elluk                    | aire, nous vous rec                                                       | ommandons de meth                      | re votre téléj | ohone en mode p<br>Valeur | Aide                                       | Í |
| elluk<br>empla<br>t de j | aire, nous vous rec<br>cement<br>our débutant après                       | ommandons de meth                      | re votre téléj | ohone en mode p<br>Valeur | Aide C C C C C C C C C C C C C C C C C C C | Í |
| enpla<br>t de j          | aire, nous vous rec<br>cement<br>our débutant après<br>our débutant avant | ommandons de metti<br>: 9:59<br>: 7:30 | re votre téléj | ohone en mode p           | Aide<br>()<br>()<br>()<br>()<br>()         |   |

### 6. Aperçu :

• Voici l'aperçu que vous pouvez avoir, une fois vous avez complété les étapes : Fréquence, Fin de semaine, Quarts disponibles, Départements, Particularités.

| Catégorie 1 est<br>PPLÉMENTAIR | Disponibilité (2            | ) STT CEMTL CSN (131) - Temps supplémentaire                                                                                                    |           |          |          |
|--------------------------------|-----------------------------|----------------------------------------------------------------------------------------------------|-----------|----------|----------|
|                                | Cette action aura pour effe | t de modifier ou de créer une disponibilité qui sera en vigueur à partir du 2024-06-18                                                                                                    |           |          |          |
|                                | ✓ Quarts disponibles        | Départements <b>v</b> Particularités <b>v Aperçu</b> Confirmer                                                                                                    |           |          |          |
| × É                            | <b>Q</b> 100% <b>Q</b>      | 1/2                                                                                                    |           | 🛓 Tél    | écharger |
| ntaire                         |                             | CEMTL - TEST<br>Disponibilité<br>Disponibilité<br>Disponibilité<br>Disponibilité<br>Joly, Claudia (000141)<br>Syndicat (2) STT CEMTL CSN (131) En vigueur 2024-08-18 au<br>Catégorie Temps supplémentaire Modifiée le 2024-08-17 à 16h12                                                                                                    |           |          | ^        |
|                                |                             | Quarts disponibles       Type de disponibilité     Mensuel       Semaine 1 du 18 juin 2024 au 22 juin 2024     Guart       Quart     Dimanche     Lund     Mercredi     Jeudi     Vendredi     Samodi       Nult     V     Imanche     Imanche     Vendredi     Samodi       Jour     Imanche     Imanche     Imanche     Imanche     Imanche       Solv     Imanche     Imanche     Imanche     Imanche     Imanche                                                                                                    |           |          | ľ        |
|                                |                             | Semaine 2 du 23 juin 2024 su 29 juin 2024<br>Quart Dimanche Lundi Mardi Mercredi Jeudi Vendredi Samedi<br>Nuit V<br>Solr Solr Solr Solr Solr Solr Solr Solr                                                                                                    |           |          | l        |
|                                |                             | Nult     Image: Constraint of the second second secon |           |          |          |
|                                |                             | Sor Particularités                                                                                                    |           |          | -        |
|                                |                             |                                                                                                    |           |          |          |
|                                |                             |                                                                                                    | Précédent | × Fermer | r Confir |

Note : Un calendrier de changement de la disponibilité est accessible sur l'Intranet, suivre le lien suivant : Intranet/Extranet Ressources humaines / Planification des horaires et des activités de remplacement / Formulaires / Documentation - Employés / Calendrier de changements de disponibilité de 2024-2025 ;

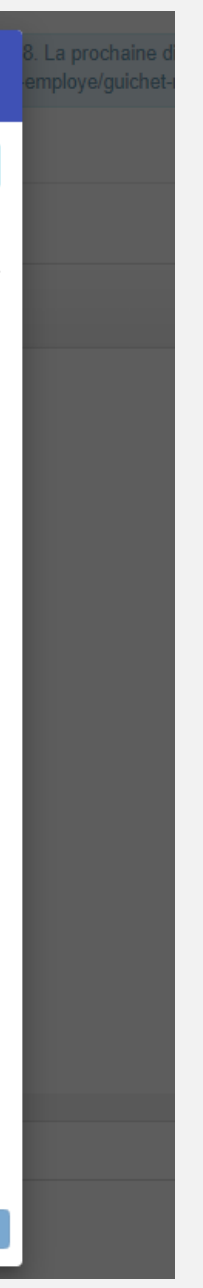

Guide pas a pas

## 7. Confirmer : Ne pas oublier de confirmer les changements apportés à votre disponibilité .

| Cette action aura pour effet de modifier ou de créer une disponibilité qui sera en vigueur à partir du 2024-06-16 |                                                      |                         |                |                  |          |           |
|----------------------------------------------------------------------------------------------------|------------------------------------------------------|-------------------------|----------------|------------------|----------|-----------|
| Fréquence                                                                                                    | ✓Fin de semaine                                      | ✓ Quarts disponibles    | ✓ Départements | ✓ Particularités | ✔ Aperçu | Confirmer |
| ✓ L'onglet "F                                                                                                    | réquence" a été consul                               | té.                     |                |                  |          |           |
| ✓ L'onglet "F<br>✓ L'onglet "C                                                                                    | in de semaine" a été co<br>Juarts disponibles" a été | onsulté.<br>é consulté. |                |                  |          |           |
| All'anniat "F                                                                                                    | )épartements" a été cor                              | nsulté.                 |                |                  |          |           |
| ✓ Longlet L                                                                                                    |                                                      |                         |                |                  |          |           |

**NOTE** : Après avoir sélectionné l'onglet « Soumettre », si vous n'avez pas saisi correctement les changements apportés à votre disponibilité, un message d'erreur(s) apparaîtra.

Afin de finaliser les changements apportés à votre disponibilité, vous devez effectuer toutes les corrections en tenant compte des messages d'erreurs ; Lorsque les changements seront apportés, vous devez soumettre à nouveau les changements effectués à votre disponibilité.

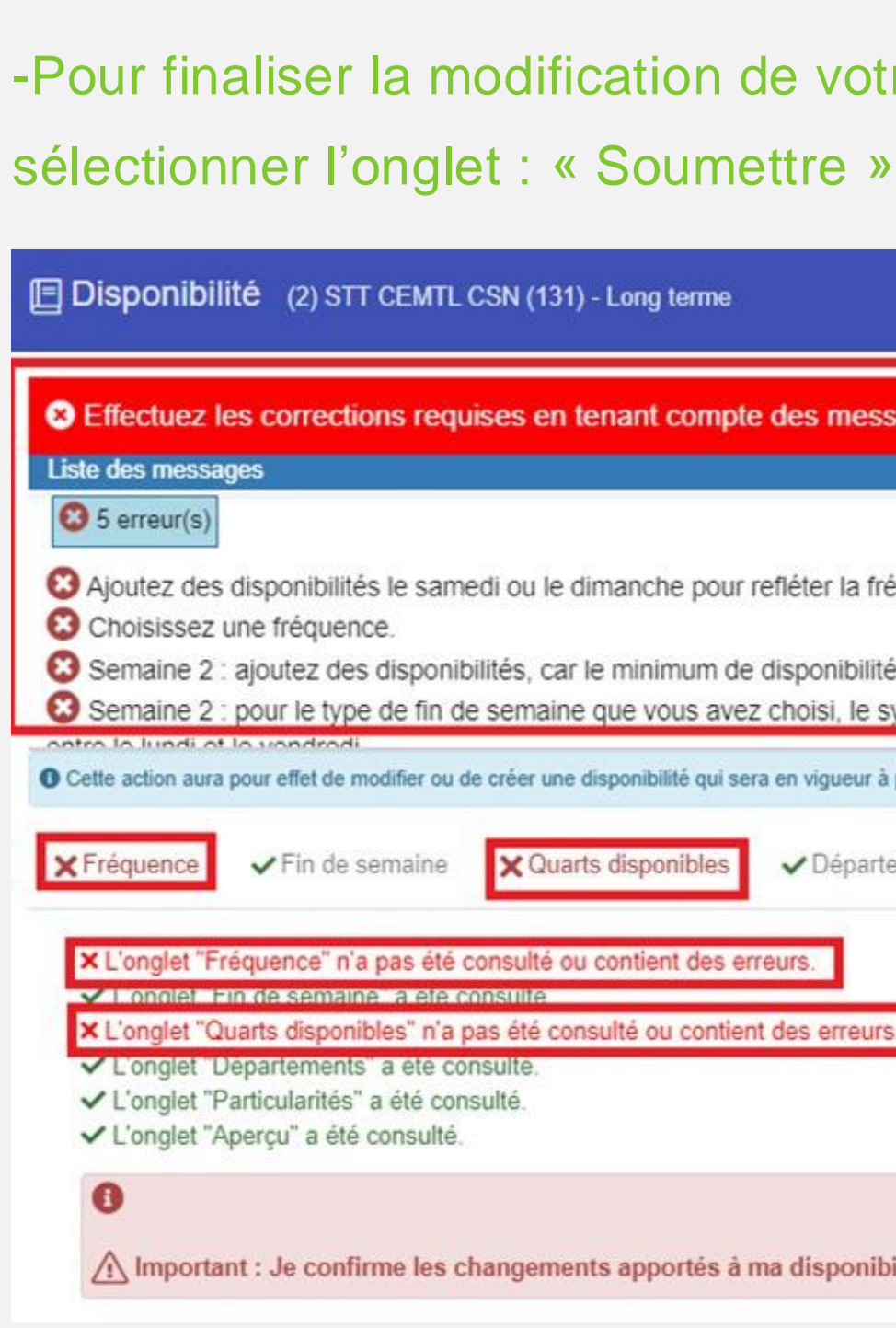

disponibilité;

# -Pour finaliser la modification de votre disponibilité,

|                                                                                  |                             | -dessous puis so     | oumettez a n    | ouveau.          |
|----------------------------------------------------------------------------------|-----------------------------|----------------------|-----------------|------------------|
| di ou le dimanche pour i                                                         | refléter la fréquence       | choisie : (1/2)      |                 |                  |
| lités, car le minimum de                                                         | disponibilités (du lur      | ndi au vendredi) est | de 1 jour(s) s  | ur 1 quarts diff |
| semaine que vous avez                                                            | z choisi, le syndicat e     | exige que vous soye  | ez disponible s | sur au moins 1   |
| créer une disponibilité qui ser                                                  | ra en vigueur à partir du 2 | 024-06-16            |                 |                  |
| X Quarts disponibles                                                             | ✓ Départements              | ✓ Particularités     | 🗸 Aperçu        | Confirmer        |
|                                                                                  | reurs                       |                      |                 |                  |
| nsulté ou contient des er                                                        | ouro.                       |                      |                 |                  |
| nsulté ou contient des er<br>Isulte                                              |                             |                      |                 |                  |
| nsulté ou contient des er<br>sulte<br>s été consulté ou contien                  | t des erreurs.              |                      |                 |                  |
| nsulté ou contient des er<br>sulte<br>s été consulté ou contien<br>ulte.<br>Ité. | t des erreurs.              |                      |                 |                  |

### Ne pas oublier de confirmer les changements apportésà votre

**NOTE :** Pour améliorer l'affichage des informations sur votre cellulaire, nous vous recommandons de mettre votre téléphone en mode « paysage »

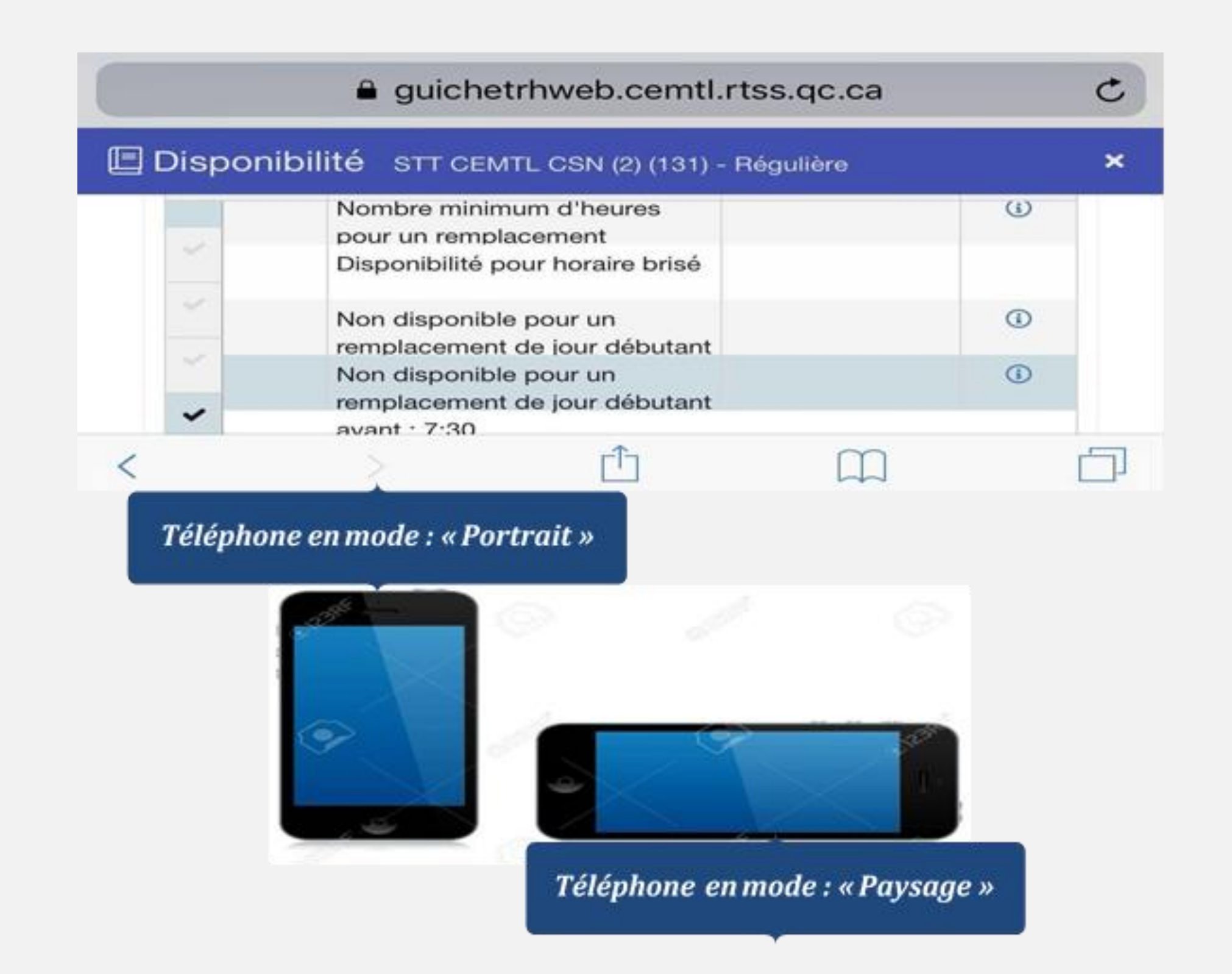

Centre intégré universitaire de santé et de services sociaux de l'Est-de-l'Île-de-Montréal QUÉBEC & (\*)

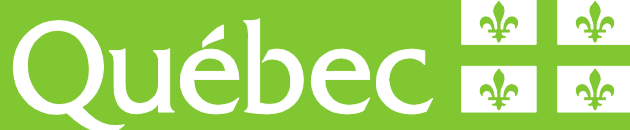